## Guia de Instalação Rápida

DCP-J1260W

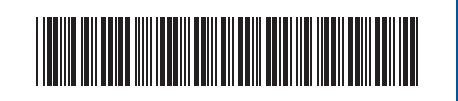

D037KK001-00 POR Versão 0

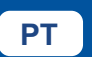

i

brother

Os manuais mais recentes estão disponíveis no Brother support website: <u>support.brother.com/manuals</u>

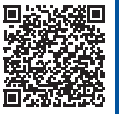

Leia primeiro o *Guia de Segurança de Produto* e, em seguida, leia este *Guia de Instalação Rápida* para se informar sobre o procedimento de instalação correto.

Se seguiu as instruções do *Guia de Instalação Rápida* impresso incluído com o equipamento e selecionou o passo 4-B, "Instalação através do painel de controlo do equipamento", avance diretamente para o passo 4-B deste guia.

## Retirar o equipamento da embalagem e verificar os componentes

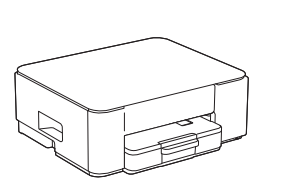

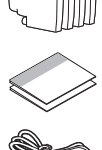

Retire a fita adesiva ou a película que protege o equipamento e os acessórios.

#### ΝΟΤΑ

- · Os componentes podem diferir consoante o país.
- Guarde todos os materiais de embalagem e a caixa para a eventualidade de ter de transportar o equipamento.
- Se utilizar uma ligação com fios, terá de adquirir o cabo de interface correto para a interface que pretende utilizar.
  Cabo USB: Utilize um cabo USB 2.0 (tipo A/B) com um comprimento máximo de 2 metros (fornecido em alguns países).
- A Brother visa reduzir os resíduos e poupar nas matériasprimas e na energia necessárias para os produzir. Leia mais sobre os nossos esforços em prol do ambiente em <u>www.brotherearth.com</u>.

# Colocar papel normal A4 na gaveta do papel

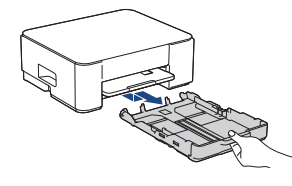

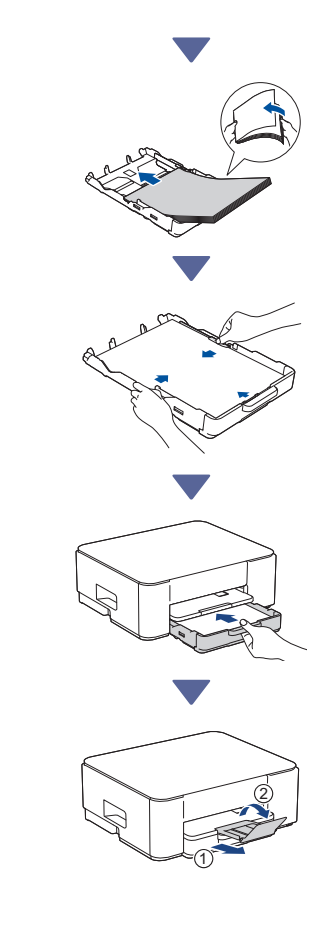

Continuar para a coluna seguinte

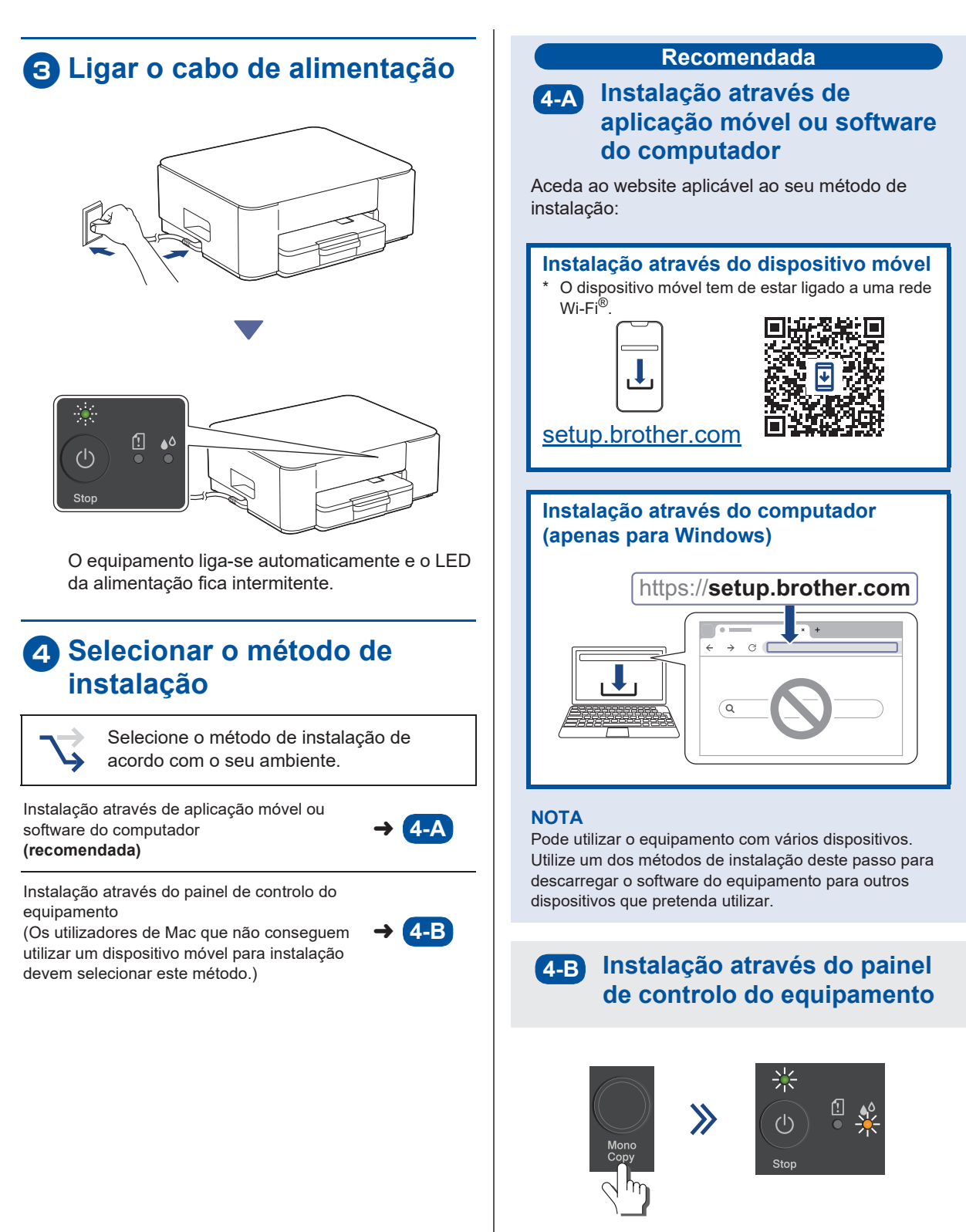

Quando o LED da alimentação ficar intermitente lento, prima sem soltar o botão **Mono Copy** (Copiar Mono) durante três segundos. Confirme que tanto o LED da alimentação como o LED da tinta estão acesos e avance para o passo seguinte.

# **5** Instalar os cartuchos de tinta fornecidos na embalagem

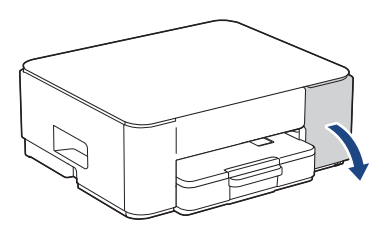

Abra a tampa dos cartuchos de tinta. (As ilustrações deste guia podem não corresponder exatamente ao seu modelo, mas os passos são iguais para todos os modelos.)

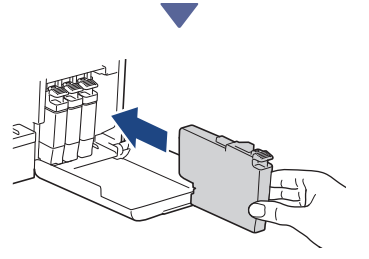

Instale os cartuchos de tinta fornecidos na embalagem.

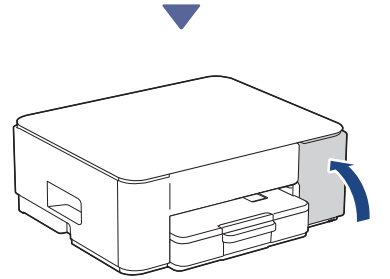

Depois de instalar os quatro cartuchos de tinta, feche a tampa dos mesmos. O equipamento começará a limpeza inicial do sistema de tinta.

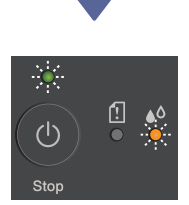

Durante a limpeza inicial, o LED da alimentação e o LED da tinta ficam intermitentes.

A limpeza pode demorar alguns minutos. O equipamento poderá ficar em silêncio durante os

primeiros dois minutos enquanto enche o reservatório de tinta.

#### IMPORTANTE

NÃO desligue o equipamento. Deixe continuar a instalação até ser impressa a folha de verificação da qualidade de impressão.

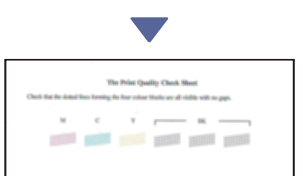

Quando termina a limpeza inicial do sistema de tinta, o equipamento imprime a folha de verificação da qualidade de impressão.

#### ΝΟΤΑ

Quando instala os cartuchos de tinta pela primeira vez, o equipamento utiliza bastante tinta para encher os tubos de ejeção. Este processo só é realizado uma vez e permite uma impressão de elevada qualidade.

## 6 Verificar a qualidade da impressão

| Воа | 4 | <br>Má |
|-----|---|--------|

Observe a folha de verificação da qualidade de impressão.

Se a qualidade de algum dos quatro blocos de cor for **Má**, recomendamos vivamente que efetue uma limpeza à cabeça de impressão para melhorar a qualidade de impressão. Consulte o *Guia de Referência* incluído com o equipamento.

### Ligar o computador ou dispositivo móvel ao equipamento (se necessário)

Aceda ao website que se segue através do seu computador ou dispositivo móvel ou leia o código abaixo para instalar o software:

Continuar para a coluna seguinte

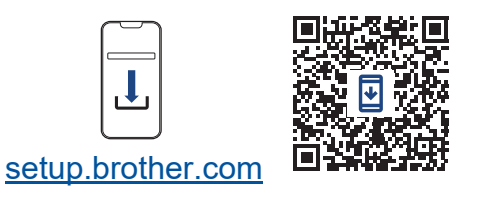

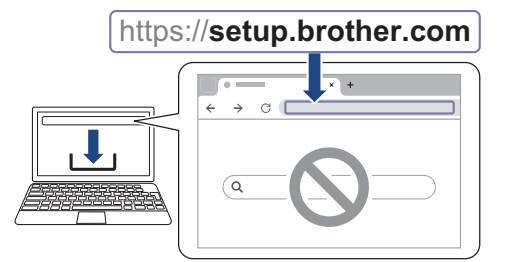

Certifique-se de que o seu equipamento e o dispositivo móvel estão ligados à mesma rede.

#### NOTA

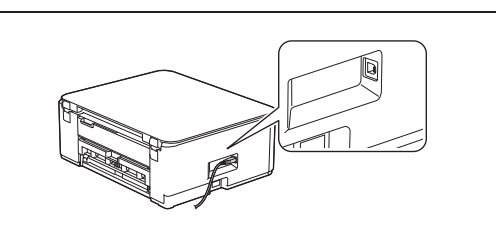

Para efetuar uma ligação USB, localize a porta correta na parte lateral do equipamento, conforme indicado.

### Instalação terminada

A partir daqui, está pronto para imprimir ou digitalizar com este equipamento.

#### Aviso importante para segurança de rede:

A palavra-passe predefinida para gerir as definições deste equipamento encontra-se na parte posterior do mesmo, com a indicação "**Pwd**". Recomendamos que altere imediatamente a palavra-passe predefinida para proteger o seu equipamento de acessos não autorizados.

Para obter informações detalhadas sobre o equipamento e as especificações do produto, consulte o *Guia On-line do Utilizador* em support.brother.com/manuals.